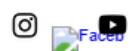

Home About Ministries News Videos Social Feeds Donate

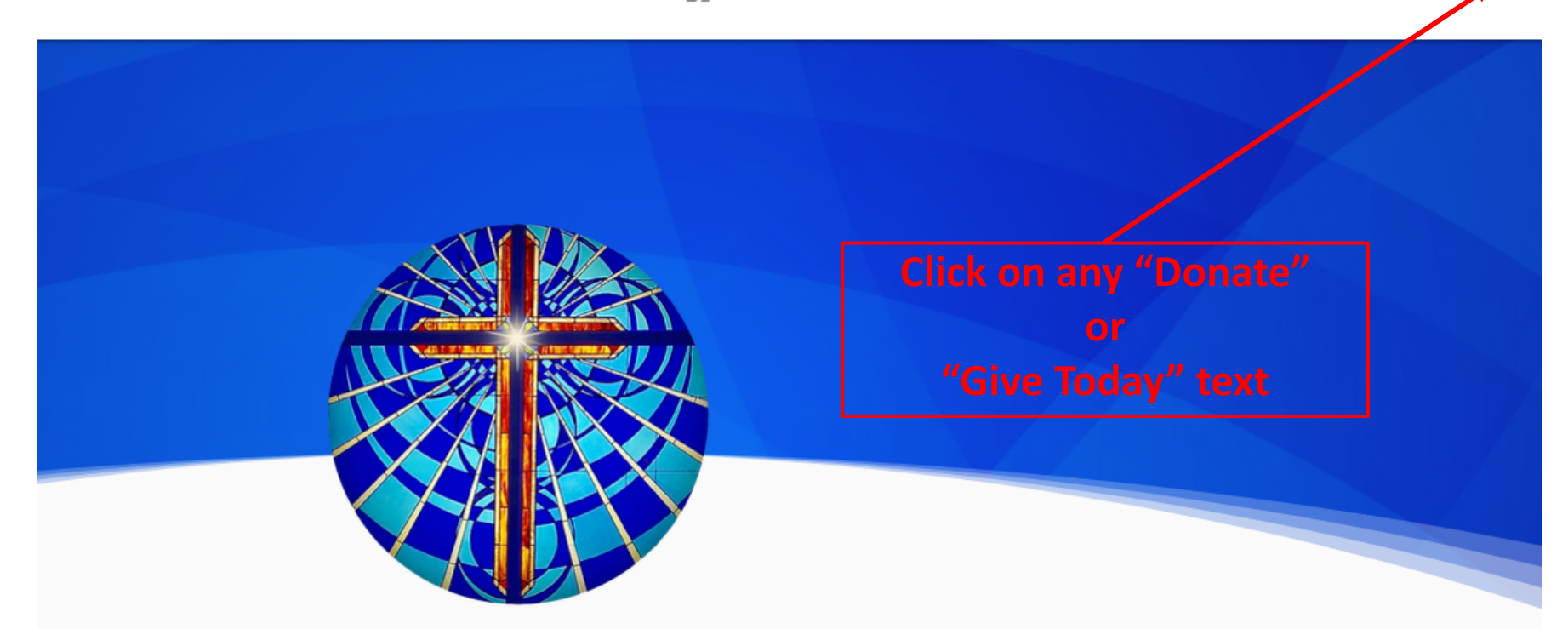

# Welcome to Emmanuel United Church of Christ

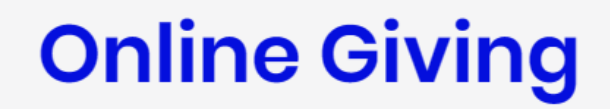

Online giving is easy, secure and convenient. You can now select which fund you wish to donate to and best of all, you can support our mission without leaving our website! Download the Give+ Mobile App from the App Store or Google Play. After downloading the app, type in our church's name in the search field. When you see our name, click on it in the search results, you can begin donating on your mobile device. You can either sign up, sign in, or you can make a one-time donation by clicking the Give Now button.

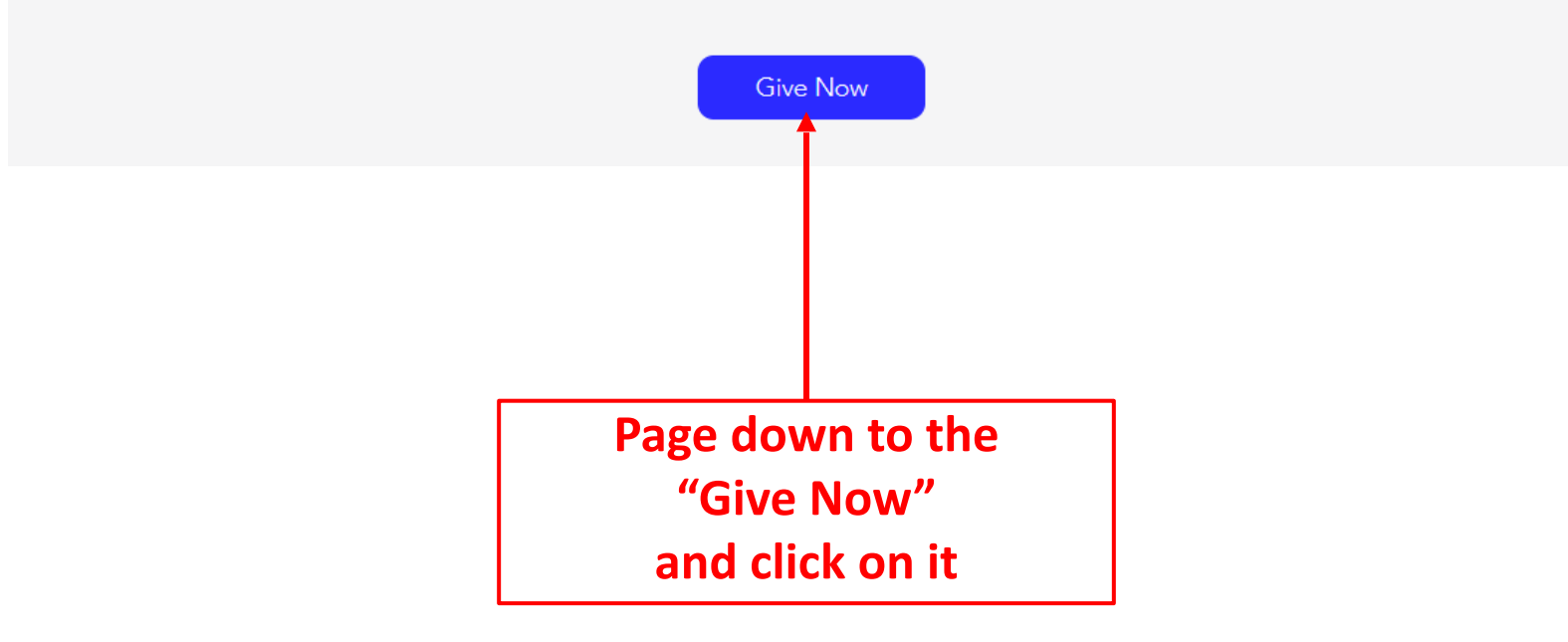

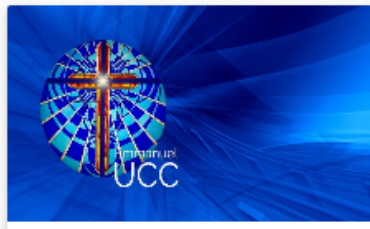

#### Sunday Offering Welcome! Emmanuel United Church of Christ offers members and visitors an easy and convenient way to support us.

Donate now

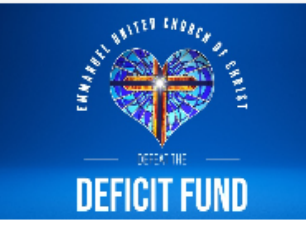

### Defeat the Deficit Fund Our ministry here at Emmanuel United Church of Christ is possible because of the faithful support of donors like you. We invite you to support our Defeat the Deficit Fund.

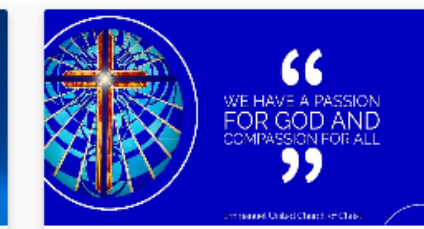

General Fund The General Fund covers the normal and customary monthly expenses of Emmanuel United Church of Christ.

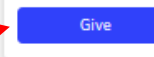

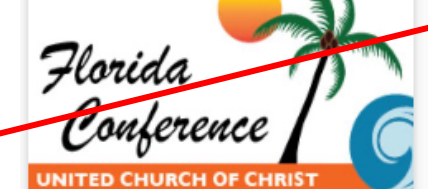

Per Capita Financial support for the mission and ministry of the FL Conference.

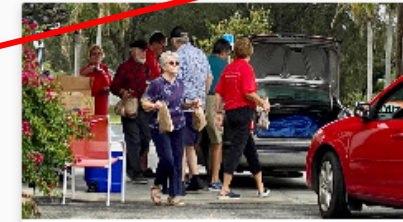

The Shepherd's Pantry The Shepherd's Pantry feeds the families of our community.

Give

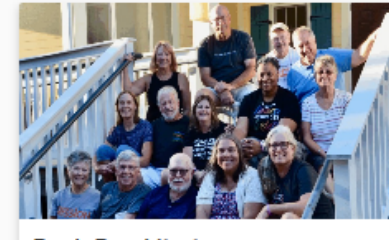

Back Bay Mission Back Bay Mission has a simple mission: to strengthen neighborhoods, seek justice, and transform lives.

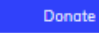

Choose where you want your donation to go and click one of the blue buttons

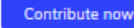

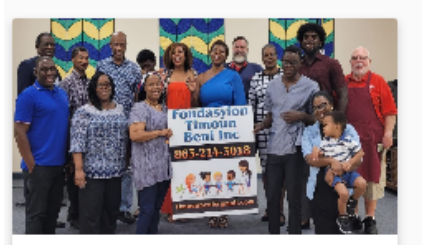

Haiti Benefit Blessed Children Foundation (Fondasyion Timoun Beni Inc.) is a foundation founded by Carnide Thermidor.

Donate

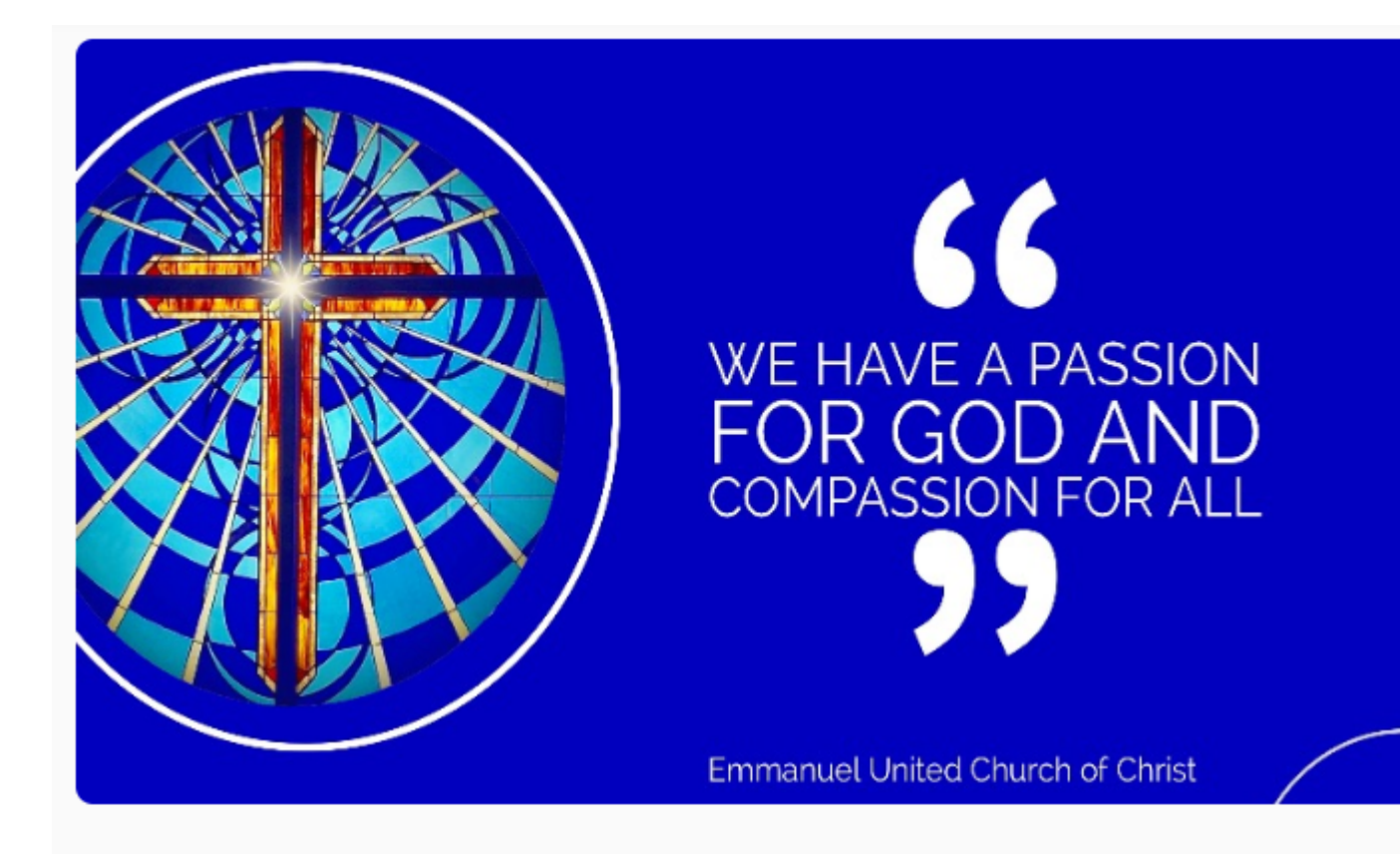

The General Fund covers the normal and customary monthly expenses of Emmanuel United Church of Christ. It includes salaries, benefits, property insurance, liability insurance, worker's comp, utilities, office expenses, cleaning, security, and other operational expenses.

These are the essential items that provide our beautiful facilities, our professional staff, and empowers us to accomplish our mission of ministering to our community. Monthly requirements are around \$16,000.

**General Fund** Enter the amount you Amount want to donate here Then click this arrow and Frequency choose the frequency If required a calendar will appear Start date here for you to choose a date Add to Basket Share General Fund Spread the word to friends and family. A Share

← Return to home

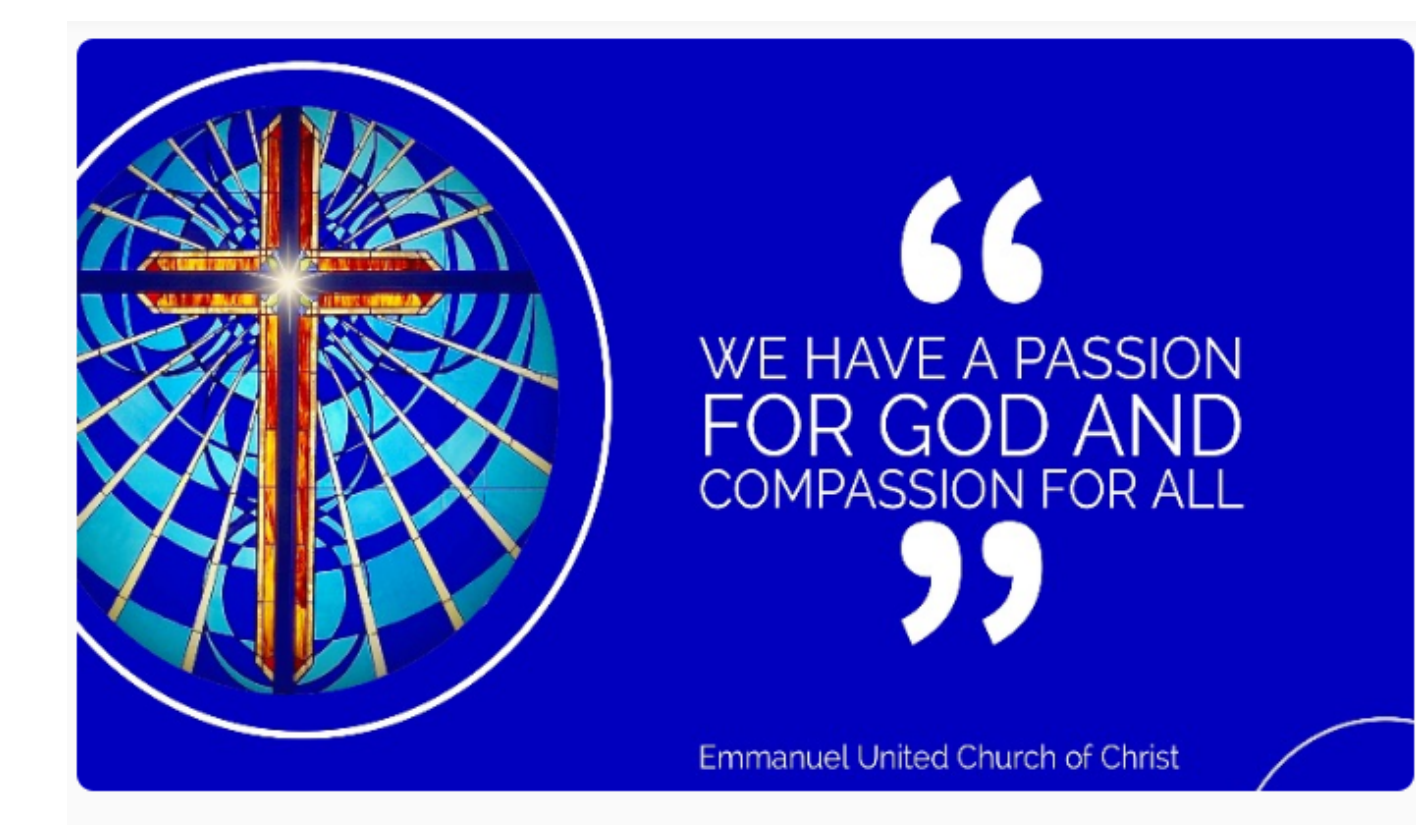

The General Fund covers the normal and customary monthly expenses of Emmanuel United Church of Christ. It includes salaries, benefits, property insurance, liability insurance, worker's comp, utilities, office expenses, cleaning, security, and other operational expenses.

These are the essential items that provide our beautiful facilities, our professional staff, and empowers us to accomplish our mission of ministering to our community. Monthly requirements are around \$16,000.

| General Fund                           |  |  |  |  |
|----------------------------------------|--|--|--|--|
| Amount                                 |  |  |  |  |
| \$500.00                               |  |  |  |  |
| - Frequency                            |  |  |  |  |
| Once now                               |  |  |  |  |
|                                        |  |  |  |  |
| Add to Basket                          |  |  |  |  |
|                                        |  |  |  |  |
| Share General Fund                     |  |  |  |  |
| Spread the word to friends and family. |  |  |  |  |
| A Share                                |  |  |  |  |
|                                        |  |  |  |  |
|                                        |  |  |  |  |
| Now click on add to basket             |  |  |  |  |

← Return to home

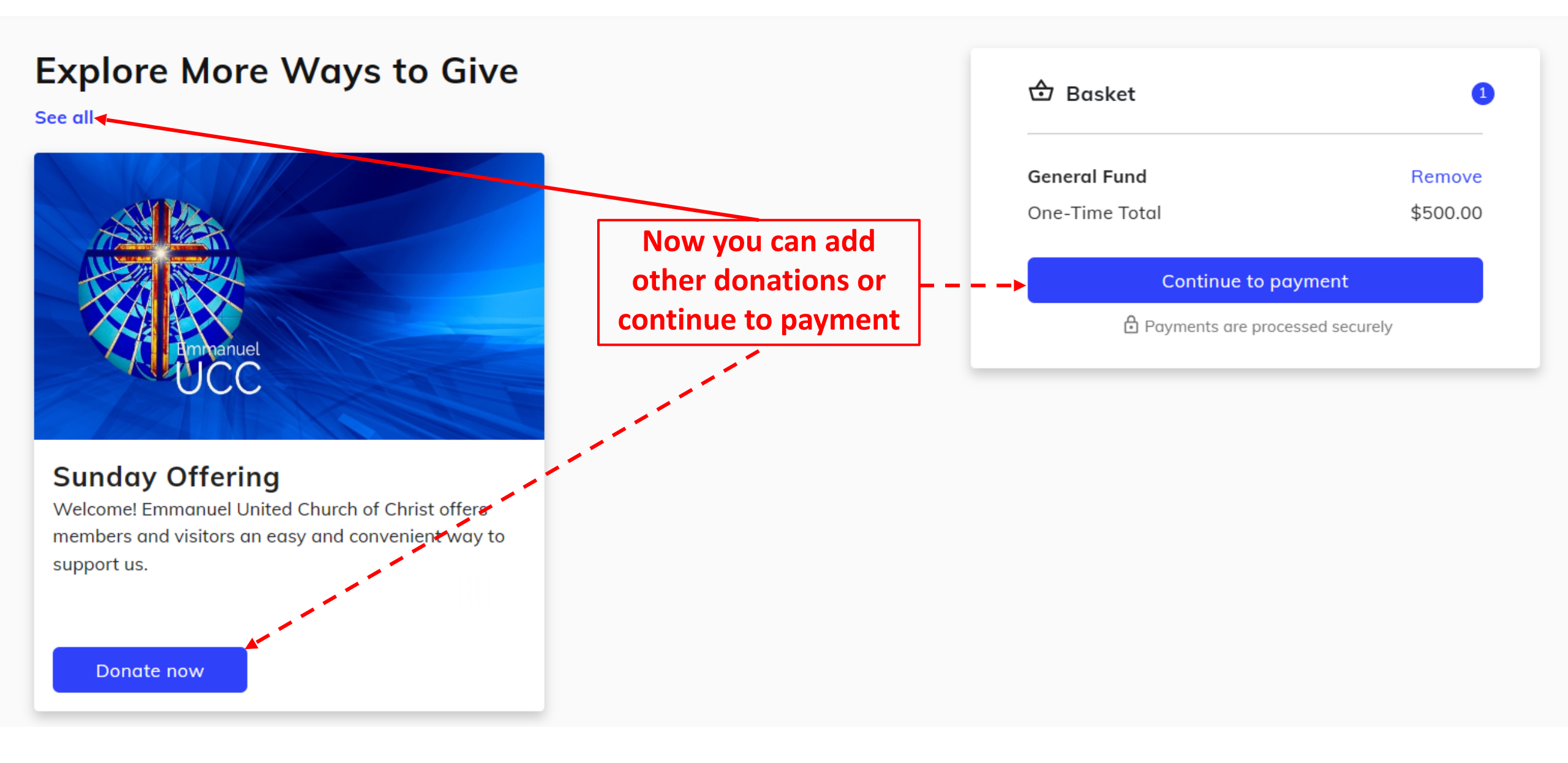

### Payment Method

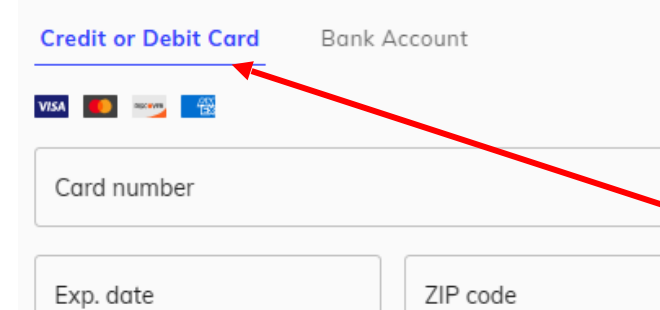

### Log in to access saved payment methods

Your contact info

| First name                   | Last name |          |  |
|------------------------------|-----------|----------|--|
| Street address               |           |          |  |
| Apt, suite, bldg. (optional) |           |          |  |
| City                         |           |          |  |
| State                        | •         | ZIP code |  |
| Email                        |           |          |  |
| Phone number (optional)      |           |          |  |

Click on Credit or Debit to choose card payment and fill in the information, then click to continue

| General Fund   | Remov    |
|----------------|----------|
| One-Time Total | \$500.00 |
|                |          |
|                |          |

## **Payment Method**

| Credit or Debit Card Bank Account                                                   |                         | 🕁 Basket                              | 1                  |
|-------------------------------------------------------------------------------------|-------------------------|---------------------------------------|--------------------|
| Account number                                                                      |                         | <b>General Fund</b><br>One-Time Total | Remove<br>\$500.00 |
| Routing number                                                                      |                         | Contribute 1% extra to h              | nelp cover the     |
| Account type Checking account                                                       | Or Click on "Bonk       | processing fees                       |                    |
| I accept and acknowledge that this payment is subject to<br>NACHA Rules. Learn more | Account" to choose      | Continue to r                         | eview              |
| Log in to access saved payment methods                                              | direct payment and fill |                                       |                    |
| Your contact info                                                                   | then click to continue  |                                       |                    |
| First name Last name                                                                |                         |                                       |                    |
| Street address                                                                      |                         |                                       |                    |
| Apt, suite, bldg. (optional)                                                        |                         |                                       |                    |
| City                                                                                |                         |                                       |                    |
| State                                                                               |                         |                                       |                    |
| Email                                                                               |                         |                                       |                    |

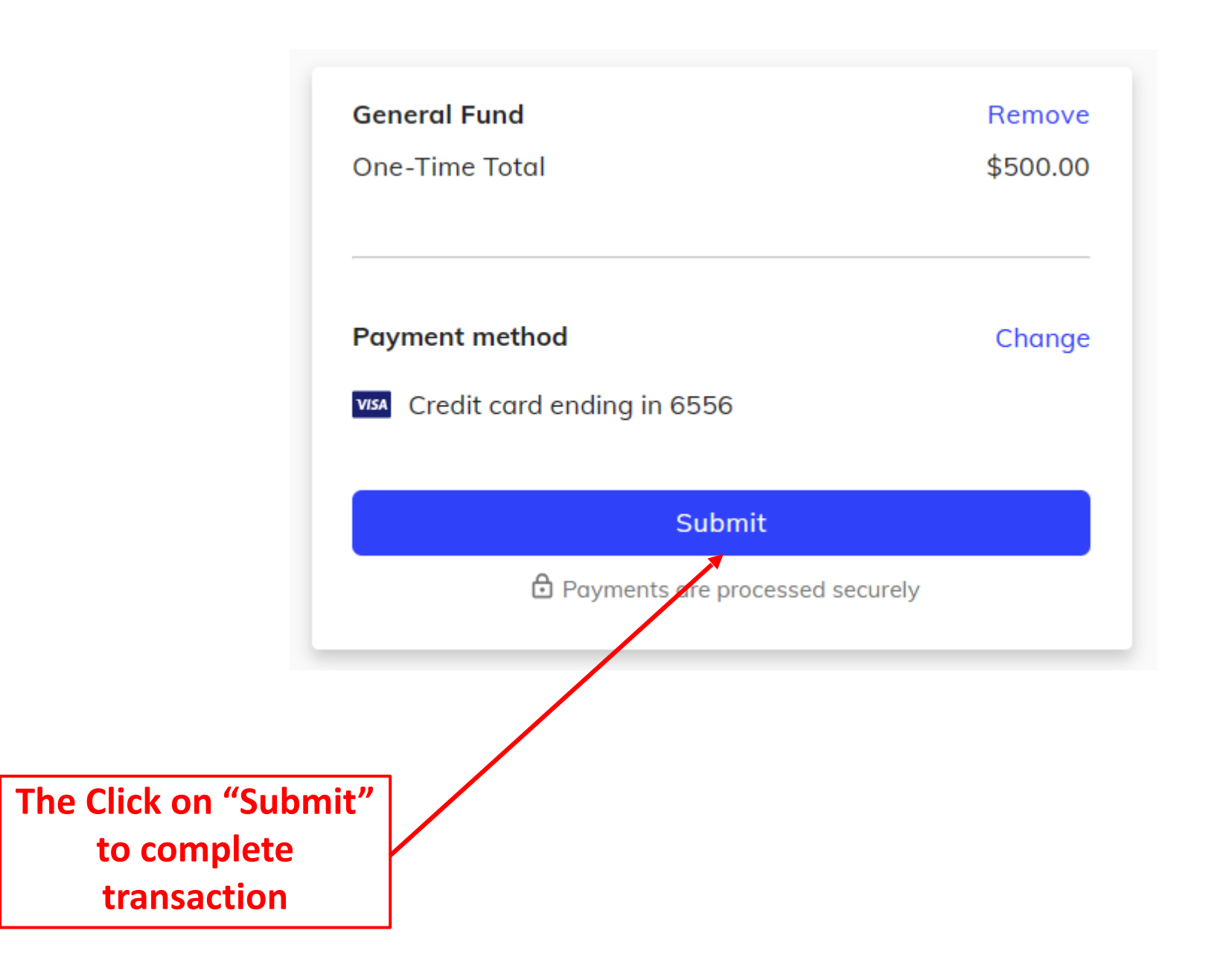